### Time Sheet for iPhone

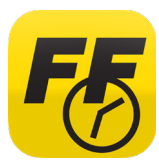

Time Sheet is a mandatory app for field employees. Based on your position, you can use Time Sheet to track and submit your time worked on the job, travel time, and equipment delivery time.

Follow the directions below to download and install the Time Sheet app for **iPhone** devices. Contact employee services with any questions—717.461.7650 and press option 6 for technology.

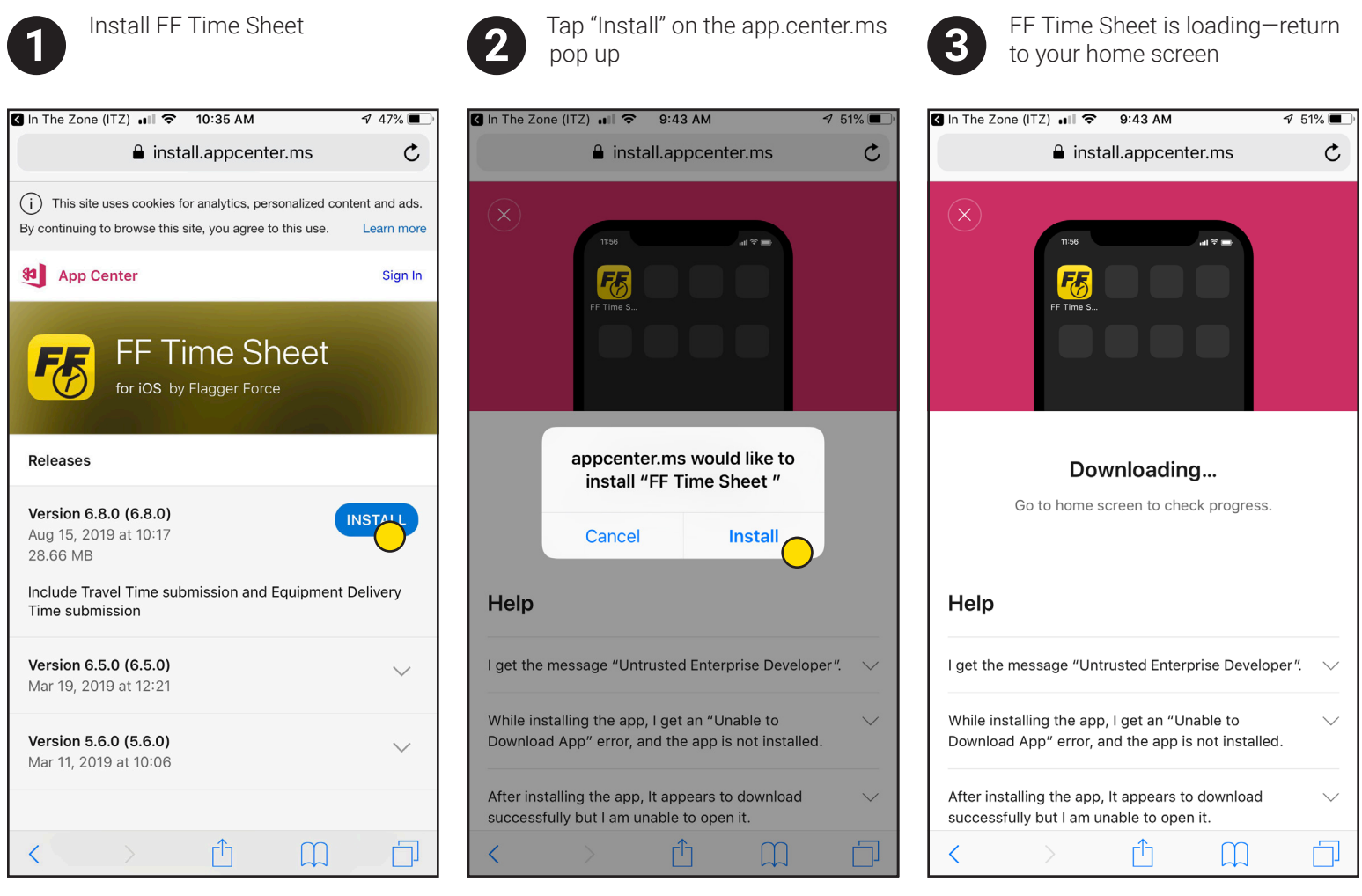

Please note that you will be met with this screen after selecting the download button on the FlaggerForce.com/Apps page.

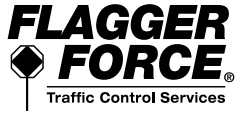

### Time Sheet for iPhone

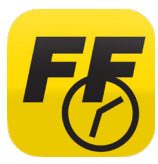

Time Sheet is a mandatory app for field employees. Based on your position, you can use Time Sheet to track and submit your time worked on the job, travel time, and equipment delivery time.

Follow the directions below to download and install the Time Sheet app for **iPhone** devices. Contact employee services with any questions—717.461.7650 and press option 6 for technology.

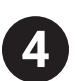

Tap on the app to open

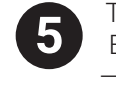

Tap "Cancel" on the Untrusted Enterprise Developer pop up -go to Settings

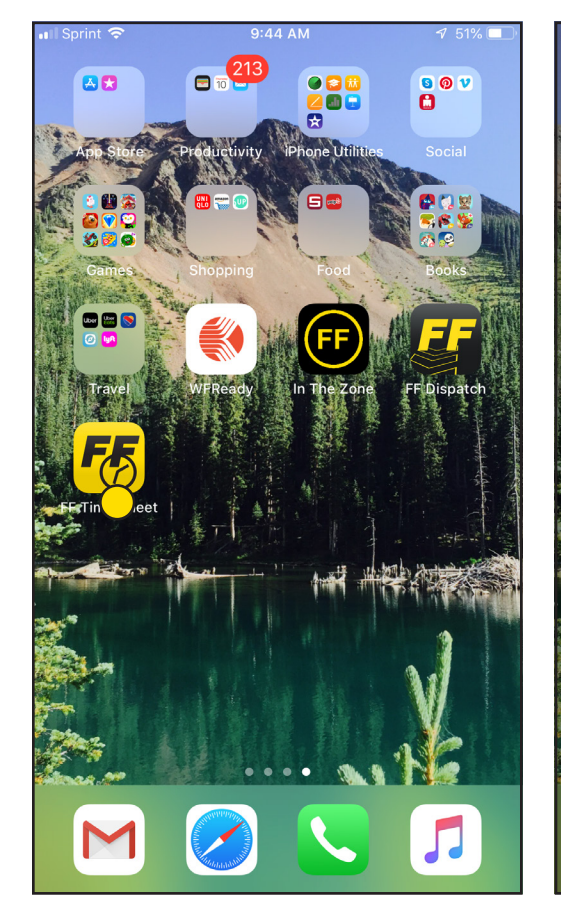

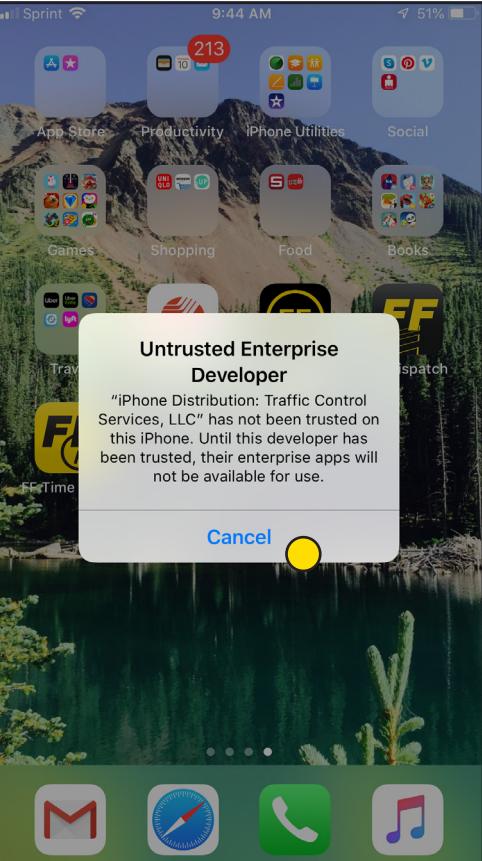

| II Sprint    |                      | 7 51% 🔳 |
|--------------|----------------------|---------|
|              | Settings             |         |
| $\bigotimes$ | General 🔵            | >       |
|              | Control Center       | >       |
| AA           | Display & Brightness | >       |
|              | Wallpaper            | >       |
|              | Siri & Search        | >       |
|              | Touch ID & Passcode  | >       |
| SOS          | Emergency SOS        | >       |
|              | Battery              | >       |
|              | Privacy              | >       |
|              |                      |         |
| Ą            | iTunes & App Store   | >       |
|              | Wallet & Apple Pay   | >       |
|              |                      |         |
| ?            | Passwords & Accounts | >       |
|              | Mail                 | >       |
|              | Contacts             | >       |

In Settings, scroll down and

tap General

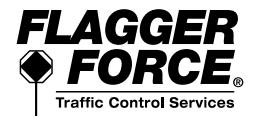

#### Time Sheet for iPhone

9

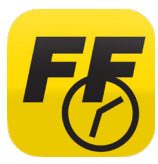

Time Sheet is a mandatory app for field employees. Based on your position, you can use Time Sheet to track and submit your time worked on the job, travel time, and equipment delivery time.

Follow the directions below to download and install the Time Sheet app for **iPhone** devices. Contact employee services with any questions—717.461.7650 and press option 6 for technology.

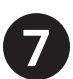

Scroll down and tap Device Management

| 📲 Sprint 奈         | 9:17 AM           | 57% 🔳 ʻ |
|--------------------|-------------------|---------|
| Settings           | General           |         |
| iPhone Storage     |                   | >       |
| Background App Re  | fresh             | >       |
|                    |                   |         |
| Date & Time        |                   | >       |
| Keyboard           |                   | >       |
| Fonts              |                   | >       |
| Language & Region  |                   | >       |
| Dictionary         |                   | >       |
|                    |                   |         |
| VPN                | Not Connect       | ed >    |
| Device Managemen   | t Control Service | e >     |
|                    | J                 |         |
| Legal & Regulatory |                   | >       |
|                    |                   |         |
| Reset              |                   | >       |
| Shut Down          |                   |         |

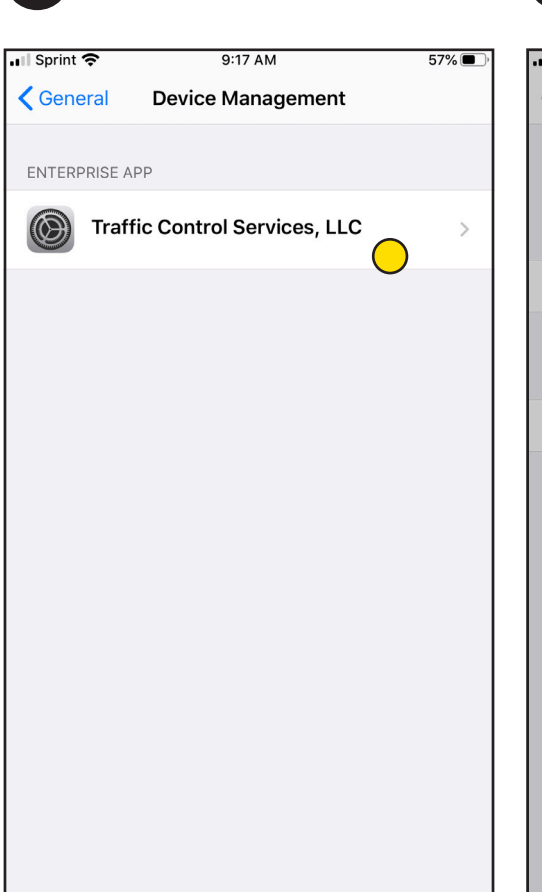

Tap Traffic Control Services, LLC

ISprint 穼 9:29 AM 55% **K**Back Traffic Control Services, LLC Apps from developer "iPhone Distribution: Traffic Control Services, LLC" are not trusted on this iPhone and will not run until the developer is trusted. Trust "Traffic Control Services, LLC" APPS FROM DEVELOPER "IPHONE DISTRIBUTION: TRAFFIC CONTRO Trust "iPhone Distribution: FE F Traffic Control Services, LLC" /erified Apps on This iPhone Trusting will allow any app from this enterprise developer to be used on your iPhone and may allow access to your data. Cancel Trust

"Trust" Traffic Control Services, LLC

Please note that once you go through the "trust" process for one of our apps on an iPhone device, you may not need to for the other apps.

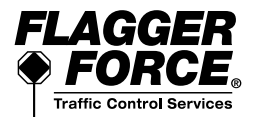

### Time Sheet for iPhone

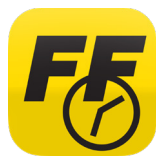

Time Sheet is a mandatory app for field employees. Based on your position, you can use Time Sheet to track and submit your time worked on the job, travel time, and equipment delivery time.

Follow the directions below to download and install the Time Sheet app for **iPhone** devices. Contact employee services with any questions—717.461.7650 and press option 6 for technology.

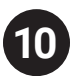

App is now verified—return to your home screen

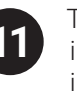

Tap on the app to open and sign in using your Azure ID login information. Your Azure ID is: Firstname.Lastname@FlaggerForce.net

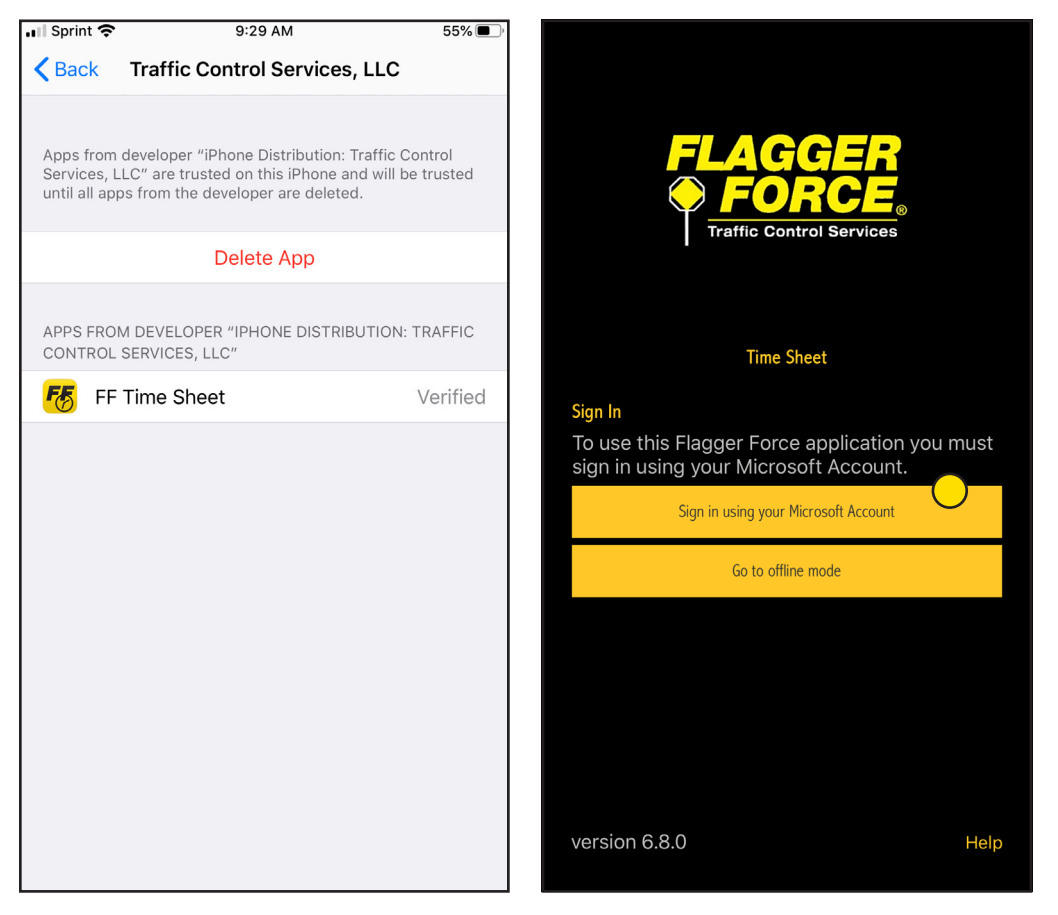

Please contact employee services to get your Azure ID login information.

### **DOWNLOAD & INSTALL COMPLETE!**

Contact employee services with any questions **—717.461.7650** and press **option 6** for technology.

FLAGGER FORCE Traffic Control Services

Please note that once you go through the "trust" process for one of our apps on an iPhone device, you may not need to for the other apps.